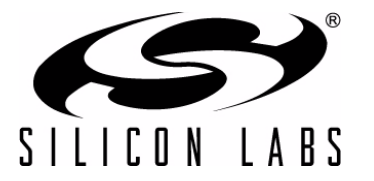

# **CP210**X BAUD RATE SUPPORT

### **Relevant Devices**

This application note applies to the following devices: CP2102, CP2103

### 1. Introduction

This document is intended for developers creating products based on the CP210x USB to UART Bridge Controller. It details the device's default baud rates and describes how to change this default behavior to support new baud rates. This document includes some example usage scenarios and advanced part customizability. Most products will work perfectly with the default device characteristics and do not need any customization defined in this document. Tweaking these options in a design that is already working can have adverse effects on communication reliability or throughput if used improperly.

## 2. Default Device Behavior

An application can request any baud rate. The CP210x device will translate this baud rate into one of 32 fixed UART baud rates. Table 1 lists all possible ranges for an application requested baud rate and shows the corresponding UART baud rate for that requested range.

### Table 1. Default Baud Rate Configuration

| Applicati<br>Baud I | on-Requested<br>Rate Range | UART Baud Rate |  |  |
|---------------------|----------------------------|----------------|--|--|
| High                | Low                        |                |  |  |
|                     | 2457601                    | Undefined      |  |  |
| 2457600             | 1474561                    | Undefined      |  |  |
| 1474560             | 1053258                    | Undefined      |  |  |
| 1053257             | 670255                     | 921600         |  |  |
| 670254              | 567139                     | 576000         |  |  |
| 567138              | 491521                     | 500000         |  |  |
| 491520              | 273067                     | 460800         |  |  |
| 273066              | 254235                     | 256000         |  |  |
| 254234              | 237833                     | 250000         |  |  |
| 237832              | 156869                     | 230400         |  |  |
| 156868              | 129348                     | 153600         |  |  |
| 129347              | 117029                     | 128000         |  |  |
| 117028              | 77609                      | 115200         |  |  |
| 77608               | 64112                      | 76800          |  |  |
| 64111               | 58054                      | 64000          |  |  |
| 58053               | 56281                      | 57600          |  |  |
| 56280               | 51559                      | 56000          |  |  |
| 51558               | 38602                      | 51200          |  |  |
| 38601               | 28913                      | 38400          |  |  |
| 28912               | 19251                      | 28800          |  |  |
| 19250               | 16063                      | 19200          |  |  |
| 16062               | 14429                      | 16000          |  |  |
| 14428               | 9613                       | 14400          |  |  |
| 9612                | 7208                       | 9600           |  |  |
| 7207                | 4804                       | 7200           |  |  |
| 4803                | 4001                       | 4800           |  |  |
| 4000                | 2401                       | 4000           |  |  |
| 2400                | 1801                       | 2400           |  |  |
| 1800                | 1201                       | 1800           |  |  |
| 1200                | 601                        | 1200           |  |  |
| 600                 | 301                        | 600            |  |  |
| 300                 | 57                         | 300            |  |  |

## 3. Baud Rate Aliasing

*Baud rate aliasing* refers to configuring a specific baud rate range to target a baud rate that is different from its default baud rate. This feature is only available on CP2102/3 devices; refer to the device data sheet for support information. The application-requested baud rate ranges are static and can never be changed. On the other hand, the actual UART baud rate corresponding to a particular baud rate range is fully customizable. This customization is done using a Windows Dynamic Link Library (DLL) named *CP210xManufacturing.DLL*. Using the functions available in this API (*GetBaudRateConfig()* and *SetBaudRateConfig()*) the EEPROM settings can be changed using the USB connection. For more information on this API and corresponding functions, refer to "AN144: CP210x Device Customization Guide." The CP210x Baud Rate Configuration utility uses this API and is an example program that demonstrates how to use this functionality in the *CP210xManufacturing.DLL*.

## 4. CP210x Baud Rate Configuration Utility

The main window of the CP210x Baud Rate Configuration Utility (Figure 1) has a pulldown list at the top which shows all of the connected CP210x devices; this is where the CP210x device to be programmed can be selected. If a CP210x device is plugged in after the program has been started, click the *Refresh* button to obtain the most recent list of connected CP210x devices. The large list box displays the current configuration. Below the current configuration are the *Get Configuration, Set Configuration, Restore to Default,* and *Export Configuration* buttons. The next sections will further explain how and when to use these buttons.

| CP210          | x Baud Rate Cor                  | ifiguration                  |                       |                |
|----------------|----------------------------------|------------------------------|-----------------------|----------------|
| Connec         | sted Devices<br>b#vid 10c4&pid e | a60&mi 00#5151 00‡           | t{993f7832-6e2d-4a0f- | b272 ▼ Refresh |
|                |                                  |                              |                       |                |
|                | Lonfiguration                    |                              |                       | and Data       |
| H A            | pplication Request               | ed Baud Rate Range           | UART B.<br>Desired    | Actual         |
|                |                                  |                              |                       |                |
| Gel<br>Configu | t Se<br>ration Configu           | at Restore<br>uration Defaul | To Export Confi       | guration Exit  |

Figure 1. Main Window

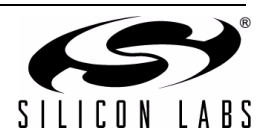

## 5. Obtaining the Current Configuration of a Device

Click the *Refresh* button to obtain the most current list of connected CP210x devices. Clicking the *Get Configuration* button will obtain the current configuration of the device that is selected and display it in the *Current Configuration* list box (Figure 2).

**Note:** If a CP210x device is automatically detected on application start it will automatically get the device's configuration and display it. However, if a different CP210x device is selected, the configuration will not automatically display and the *Get Configuration* button must be pressed to display the newly selected device's current configuration in the window. This allows the configuration to remain static while switching between devices and allows multiple devices to be programmed without having to re-enter the desired settings when a new device is selected.

| \\?\u  | sb#vid_10c4&pid_ea    | 60&mi_00#0001_00# | {993f7832-6e2d-4a0f-t | b272 <b>▼</b> Refree       | sh |
|--------|-----------------------|-------------------|-----------------------|----------------------------|----|
| Curren | t Configuration       |                   |                       |                            |    |
|        | Application Requested | d Baud Rate Range | UART Ba               | aud Rate                   |    |
| #      | High                  | Low               | Desired               | Actual                     |    |
| 0      | 1053257               | 670255            | 921600                | 923077                     |    |
| 1      | 670254                | 567139            | 576000                | 571429                     |    |
| 2      | 567138                | 491521            | 500000                | 500000                     |    |
| 3      | 491520                | 273067            | 460800                | 461538                     |    |
| 4      | 273066                | 254235            | 256000                | 255319                     |    |
| 5      | 254234                | 237833            | 250000                | 250000                     |    |
| 6      | 237832                | 156869            | 230400                | 230769<br>153846<br>127660 |    |
| 7      | 156868                | 129348            | 153600                |                            |    |
| 8      | 129347                | 117029            | 128000                |                            |    |
| 9      | 117028                | 77609             | 115200                | 115385                     |    |
| 10     | 77608                 | 64112             | 76800                 | 76923                      |    |
|        | 64111                 | 58054             | 64000                 | 64000                      |    |
| 12     | 58053                 | 56281             | 57600                 | 5/554                      |    |
| 13     | 56280                 | 51559             | 56000                 | 55944                      |    |
| 14     | 51558                 | 38602             | 51200                 | 51173                      |    |
| 10     | 38601                 | 28913             | 38400                 | 38400                      |    |
|        | 78917                 | 19701             | 78800                 | /881/                      |    |

#### Figure 2. Main Window After Get Configuration

Each line displays a range of baud rates that an application might request, the desired baud rate to use in that range, and the actual baud rate that is used. There are a total of 29 entries (ranging from 57 to 1053257 bps) that can be customized. The leftmost column shows the entry number as a reference point.

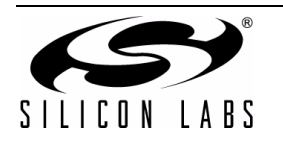

# 6. Customizing the Current Configuration of a Device

To change the current configuration, double click on the line that contains the baud rate range to be changed, and a window will open that contains the desired and actual baud rates for that range (Figure 3). Enter the new baud rate in the *Desired Baud Rate* field, and the *Actual Baud Rate* field will update to show the closest baud rate the CP210x hardware can achieve. Normally these two numbers will not be exactly the same, but as long as the actual baud rate is within  $\pm 3\%$  of the desired baud rate, the communication channel will work correctly.

| E | dit Configuration                                                                    | × |
|---|--------------------------------------------------------------------------------------|---|
|   | Baud Range: 56281 to 58053<br>Desired Baud Rate: Actual Baud Rate:<br>57600<br>57554 |   |
|   | Advanced > Cancel                                                                    |   |

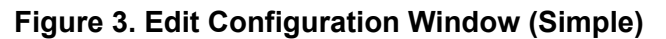

There is also an advanced mode where custom reload and prescaler values can be specified if needed. When the *Advanced* button is pressed, the window expands to show the recommended values used to produce the actual baud rate based on the desired baud rate (Figure 4). Below the default values is another group of boxes that can be used to override the recommended settings.

| Edit Configuration                                                           | ×                                                        |
|------------------------------------------------------------------------------|----------------------------------------------------------|
| Baud Range: 56281 to 58053<br>Desired Baud Rate:<br>57600                    | Actual Baud Rate:<br>57554                               |
| Advanced <                                                                   | OK Cancel                                                |
| Recommended Settings<br>Baud Rate Generation<br>Reload: Prescaler:<br>FE5F 1 | USB Receive Timeout<br>Reload: Time (ms):<br>FF63 0.3140 |
| Override Recommended                                                         |                                                          |
| Baud Rate Generation                                                         | USB Receive Timeout                                      |
| Reload: Prescaler:   FE5F 1                                                  | Reload:     Time (ms):       FF63     0.3140             |
|                                                                              |                                                          |

Figure 4. Edit Configuration Window (Advanced)

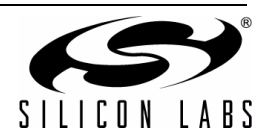

To override the recommended settings, click on the Override Recommended Settings check box. Then edit the *Reload* and *Prescaler* values using the following equation:

#### Baud Rate = (24,000,000/Prescaler)/(65536 - Reload)

Note: It is possible to set the baud rate to a value higher than the part can support properly. The CP2102/3 can work with 7 or 8 data bits up to 1,000,000 bps and 5 or 6 data bits up to 921,600 bps, for full-duplex data. To change the USB receive timeout, change the *Reload* value under *USB Receive Timeout* using the equation:

#### Timeout = (65536 - Reload)/(500,000)

See the section on USB data framing (section 9. "USB Timeouts") for more information on how this timeout can be used.

Once all of the customization has been complete, press the *Set Configuration* button to load the configuration into the CP210x device selected.

### 7. Restoring the Default Baud Rate Configuration

Clicking the Restore To Default button will restore the default settings shown in Table 1 to the device selected.

### 8. Exporting the Configuration to a File

To export all the custom settings in the EEPROM into a file, click the *Export Configuration to File* button. A common dialog will come up that allows a file to be specified for the output (Figure 5). This file is used by Silicon Laboratories to mass-produce parts with the same settings. Please contact a sales representative for availability and restrictions for this feature.

| Save As                         |   |          |   |              | ? × |
|---------------------------------|---|----------|---|--------------|-----|
| Save in: 🙆 Desktop 💌            | ÷ |          | Ċ | •            |     |
| My Documents                    |   |          |   |              |     |
| My Computer                     |   |          |   |              |     |
|                                 |   |          |   |              |     |
|                                 |   |          |   |              |     |
|                                 |   |          |   |              |     |
|                                 |   |          |   |              |     |
|                                 |   | _        | _ |              |     |
| File name: CP210xBaudConfig.hex |   |          |   | <u>S</u> ave | e   |
| Save as type: Hex Files (* hex) |   | <b>-</b> |   | Canc         | el  |
|                                 |   | _        | _ |              | /   |

Figure 5. File Dialog

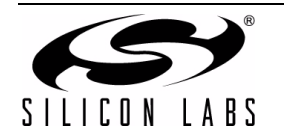

## 9. USB Timeouts

The CP210x doesn't finish sending received UART data until a certain amount of time has passed without receiving a UART character. This is referred to as the USB receive timeout and is individually configurable for each application requested baud rate range. The timeout is configured in the *Advanced* settings of the *Edit Configuration* dialog (Section 6). The default timeout length is 1 ms or (18/BaudRate), whichever is shorter.

## 10. Examples

The following are a few examples illustrating some of the functionality defined in this document.

1. **Problem**—The CP210x UART should support 115,380 baud.

**Answer**—No customization needed. The default part settings for 115,200 baud are as close to the desired baud rate as possible, and within ±3%.

2. Problem—The CP210x UART should support 921,600 and 1,000,000 baud.

**Answer**—The application requested range for 921,600 and 1,000,000 is the same. 1,000,000 should be aliased to an unused baud rate, for example 64,000 baud. Using the configuration utility select the baud rate range of 64,111 to 58,054 on line number 11. Change the desired baud rate from 64,000 to 1,000,000. Then, your PC program can request 921,600 baud to use 921,600 baud, and 64,000 baud to use 1,000,000 baud.

3. **Problem**—The CP210x UART should operate at 300 baud regardless of application requested baud rate.

**Answer**—Using the configuration utility, set the desired baud rate for every application requested range to 300 baud. The CP210x UART will always operate at 300 baud.

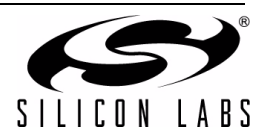

# **DOCUMENT CHANGE LIST**

### Revision 0.1 to Revision 0.2

 Updated "AN144: CP210x Device Customization Guide" title.

### **Revision 0.2 to Revision 0.3**

- Added CP2103 to Relevant Devices on page 1.
- Updated note in "6. Customizing the Current Configuration of a Device" on page 4.

### **Revision 0.3 to Revision 0.4**

Removed documentation of CP2101 support.

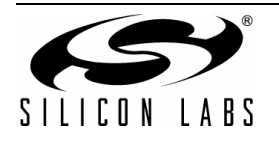

# **CONTACT INFORMATION**

Silicon Laboratories Inc. 400 West Cesar Chavez Austin, TX 78701 Tel: 1+(512) 416-8500 Fax: 1+(512) 416-9669 Toll Free: 1+(877) 444-3032

Email: MCUinfo@silabs.com Internet: www.silabs.com

The information in this document is believed to be accurate in all respects at the time of publication but is subject to change without notice. Silicon Laboratories assumes no responsibility for errors and omissions, and disclaims responsibility for any consequences resulting from the use of information included herein. Additionally, Silicon Laboratories assumes no responsibility for the functioning of undescribed features or parameters. Silicon Laboratories reserves the right to make changes without further notice. Silicon Laboratories makes no warranty, representation or guarantee regarding the suitability of its products for any particular purpose, nor does Silicon Laboratories assume any liability arising out of the application or use of any product or circuit, and specifically disclaims any and all liability, including without limitation consequential or incidental damages. Silicon Laboratories products are not designed, intended, or authorized for use in applications intended to support or sustain life, or for any other application in which the failure of the Silicon Laboratories product could create a situation where personal injury or death may occur. Should Buyer purchase or use Silicon Laboratories products for any such unintended or unauthorized application, Buyer shall indemnify and hold Silicon Laboratories harmless against all claims and damages.

Silicon Laboratories and Silicon Labs are trademarks of Silicon Laboratories Inc.

Other products or brandnames mentioned herein are trademarks or registered trademarks of their respective holders.

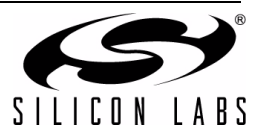